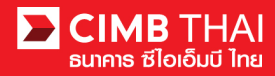

# การทำรายการ โอนจ่ายคู่ค้า (Supplier Payment)

ขั้นตอนการเตรียมข้อมูล

<u>แบบที่ 1</u> เครียมไฟล์ข้อมูลเป็น Excel Macro ในรูปแบบที่ธนาคารจัดเศรียมให้ (เริ่มที่ข้อ 1) <u>แบบที่ 2</u> เตรียมไฟล์ข้อมูลเป็น Text File ตามรูปแบบที่ธนาคารกำหนดให้ (ข้ามไปข้อ 8)

1. การเปิคไฟล์ excel macro จะให้ใส่ password สำหรับเข้าใช้งานไฟล์

| CIMB Convers | ion Tools Versio | on 4.9 |
|--------------|------------------|--------|
|              | Click Here       |        |
| Password     |                  | ×      |
| Password     | 1                |        |
|              | ОК               |        |

2. เมื่อเข้าสู่พื้นที่การกรอกข้อมูลให้สังเกตที่ sheet ด้านล่าง จะมีทั้งหมด 5แถบ ดังนี้

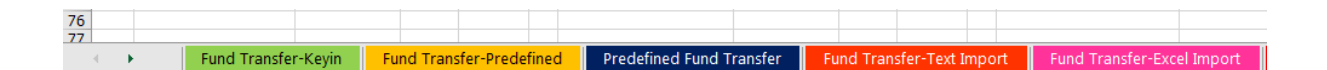

- 2.1 Fund Transfer Key in (แถบสีเขียว) หมายถึง การเตรียมข้อมูลแบบ Key in ทีละ 1 รายการ สามารถบันทึกข้อมูลเก็บไว้ใช้ในครั้งต่อๆ ไปได้
- 2.2 Fund Transfer Predefined (แถบสีเหลือง) หมายถึง การเลือกรายการ โอนเงินจากรายการที่ บันทึกเก็บไว้ในไฟล์ (แถบสีน้ำเงิน) โดยกดเลือกได้ทีละ 1 รายการ
- 2.3 Predefined Fund Transfer (แถบสีน้ำเงิน) หมายถึง แถบที่สามารถบันทึกรายการผู้รับโอนเงินเก็บไว้
- 2.4 Fund Transfer Text Import (แถบสีแดง) หมายถึง สามารถเลือก Text file จากการ โปรแกรม ของบริษัท เพื่อสร้างรายการ โอนเงิน
- 2.5 Fund Transfer Excel Import (แถบสีชมพู) หมายถึง สามารถเลือก Excel file จากการ โปรแกรม ของ บริษัท เพื่อสร้างรายการ โอนเงิน

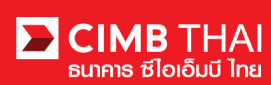

- 3. ให้กดเลือกที่ sheet Fund Transfer Key in เพื่อเตรียมข้อมูล
- ให้กดเลือกหมายเลขบัญชีบริษัท สำหรับตัดเงินที่ Debit A/C และกดเลือกวันที่มีผลโอนเงินที่ Value Date

| Debit A/C    | เทส07_Acc2 | - 7002635993        | Total Txn. |                                                         | 3      |
|--------------|------------|---------------------|------------|---------------------------------------------------------|--------|
| Value Date   | 21/01/2016 |                     | Total Amt. |                                                         | 360.00 |
|              | Format Val | ue Date: dd/MM/20yy |            |                                                         |        |
| Verify & Exp | ort        | RTB 💌               |            | Clear Data                                              |        |
| Seq.         | Product    | Beneficiary Name    | Bank Code  | Bank Name                                               |        |
| 1            | DC3        | อนุรักษ์ โกศลวัฒนา  | 002        | ธ. กรุงเทพ จำกัด <mark>(</mark> มหาชน)                  |        |
| 2            | DC3        | สกุณี รัตนาวงศ์     | 004        | ธ. กสิกรไทย จำกัด (มหาชน)                               |        |
| 3            | DC3        | Rachel Kelth        | 014        | ธ. ไทยพาณิชย์ จำกัด (มหาชน)                             |        |
| 3            | DC3<br>DC3 | Rachel Kelth        | 014        | ธ. กลกร เทย จากต (มหาชน)<br>ธ. ไทยพาณิชย์ จำกัด (มหาชน) |        |

# 5. กรอกรายละเอียคผู้รับ โอนเงิน ดังนี้

| Seq.      | Product  | Beneficiary   | Name      |     | Bank Code          | Bank Nan            | 1e             |           |              | Branch Code | Account No. | Amount |
|-----------|----------|---------------|-----------|-----|--------------------|---------------------|----------------|-----------|--------------|-------------|-------------|--------|
| 1         | DC3      | อนุรักษ์ โกศส | ลวัฒนา    |     | 002                | ธ. กรุงเท           | พ จำกัด (มหา   | ชน)       |              | 0147        | 1472583690  | 110.00 |
| 2         | DC3      | สกุณี รัตนาวง | าศ์       |     | 004                | ธ. กสิกรไ           | ทย จำกัด (มห   | หาชน)     |              | 0258        | 2583691470  | 120.00 |
| 3         | DC3      | Rachel Kelth  | 1         |     | 014                | ธ. ไทยพ             | าณิชย์ จำกัด ( | ุมหาชน)   |              | 0369        | 3691472580  | 130.00 |
| Purpose ( | Code     | Ref No 1      | Ref No 2  | Pa  | vment Detail       | Charge to           | Mobile         | Fax       | Email        |             |             |        |
| 04:Goods  | Service  | NCI IIO.1     | NCI 110.2 |     | mone bottin        | OUR                 |                | TUA       | Linda        |             |             |        |
| 04:Goods  | Service  |               |           |     |                    | OUR                 |                |           |              |             |             |        |
| 04:Goods  | Service  |               |           |     |                    | OUR                 |                |           |              |             |             |        |
|           | 5.1 Seq  |               |           | คือ | ถำคับที่           |                     |                |           |              |             |             |        |
|           | 5.2 Prod | uct           |           | คือ | ประเภทการโอ        | อนเงิน              |                |           |              |             |             |        |
|           |          |               |           |     | DCR หมา            | เยถึงบริ            | การ Dire       | ct Credit |              |             |             |        |
|           |          |               |           |     | DC3 หมา            | ຍຄື້ຈນริเ           | การ SMA        | ART Cred  | lit Next Day |             |             |        |
|           |          |               |           |     | DC2 หมา            | ยถึงบริเ            | การ SMA        | ART Cred  | lit Same Day | <b>,</b>    |             |        |
|           |          |               |           |     | BNT หมา            | ยถึงบริ             | การ Bah        | t Net     |              |             |             |        |
|           | 5.3 Bene | eficiary N    | ame       | คือ | ชื่อบัญชีผู้รับเงื | ່າน                 |                |           |              |             |             |        |
|           | 5.4 Banl | c Code        |           | คือ | รหัสธนาคารบ        | lลายทา <sup>.</sup> | ٩              |           |              |             |             |        |
|           | 5.5 Banl | x Name        |           | คือ | ชื่อธนาคารปล       | ายทาง               |                |           |              |             |             |        |
|           | 5.6 Bran | ich Code      |           | คือ | รหัสสาขา           |                     |                |           |              |             |             |        |
|           | 5.7 Acco | ount No.      |           | คือ | หมายเลขบัญชี       | ່ະຜູ້ຮັບເຈົ້າ       | Ц              |           |              |             |             |        |
|           | 5.8 Amo  | ount          |           | คือ | ยอคเงิน โอน        |                     |                |           |              |             |             |        |
|           | 5.9 Purp | ose Code      |           | คือ | จุดประสงค์กา       | รโอนเงิ             | ่น             |           |              |             |             |        |
|           | 5.10 Ref | f No.1        |           | คือ | ข้อมูล / รหัสอ้    | ้างอิง 1            |                |           |              |             |             |        |
|           | 5.11 Ref | f No.2        |           | คือ | ข้อมูล / รหัสอ้    | ้างอิง 2            |                |           |              |             |             |        |
|           | 5.12 Pay | ment Det      | ail       | คือ | รายละเอียดกา       | รโอนเงิ             | ้น             |           |              |             |             |        |
|           |          |               |           |     |                    |                     |                |           |              |             |             |        |

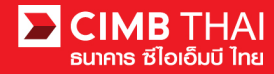

| 5.13 Charge to | คือ | ผู้รับภาระค่าธรรมเนียม (OUR = บริษัท, BEN = ผู้รับเงิน)      |
|----------------|-----|--------------------------------------------------------------|
| 5.14 Mobile    | คือ | จัดส่งข้อความแจ้งเตือนการโอนเงินทางมือถือ (มีก่าธรรมเนียม)   |
| 5.15 Fax       | คือ | จัดส่งข้อความแจ้งเตือนการโอนเงินทางแฟกซ์ (มีค่าธรรมเนียม)    |
| 5.16 Email     | คือ | จัดส่งข้อความแจ้งเตือนการโอนเงินทางอีเมล (ไม่มีค่าธรรมเนียม) |

### 6. เมื่อกรอกข้อมูลผู้รับโอนเงินเสร็จ ให้กคปุ่ม Verify & Export

| Α                           | В                                   | С                                                                         | D                              | E                                                                                                 | F                                   | G                                                     | Н                                    |
|-----------------------------|-------------------------------------|---------------------------------------------------------------------------|--------------------------------|---------------------------------------------------------------------------------------------------|-------------------------------------|-------------------------------------------------------|--------------------------------------|
| Debit A/C                   | เทส07_Acc2                          | - 7002635993                                                              | Total Txn.                     | . 3                                                                                               |                                     |                                                       |                                      |
| Value Date                  | 21/01/2016                          |                                                                           | Total Amt.                     | . 360.00                                                                                          |                                     |                                                       |                                      |
|                             | Format Valu                         | ie Date: dd/MM/20yy                                                       |                                |                                                                                                   |                                     |                                                       |                                      |
| Verify & Expo               | ort 📔 🗍                             | RTB -                                                                     |                                | Clear Data                                                                                        |                                     |                                                       |                                      |
| -                           |                                     |                                                                           |                                |                                                                                                   |                                     |                                                       |                                      |
| Seq.                        | Product                             | Beneficiary Name                                                          | Bank Code                      | Bank Name                                                                                         | Branch Code                         | Account No.                                           | Amount                               |
| Seq.<br>1                   | Product<br>DC3                      | <br>Beneficiary Name<br>อนุรักษ์ โกศลวัฒนา                                | Bank Code<br>002               | <br>Bank Name<br>ธ. กรุงเทพ จำกัด (มหาชน)                                                         | Branch Code<br>0147                 | Account No.<br>1472583690                             | Amount<br>110.00                     |
| <mark>Seq.</mark><br>1<br>2 | Product<br>DC3<br>DC3               | —<br>Beneficiary Name<br>อนุรักษ์ โกศลวัฒนา<br>สกุณี รัตนาวงศ์            | Bank Code<br>002<br>004        |                                                                                                   | <b>Branch Code</b><br>0147<br>0258  | Account No.<br>1472583690<br>2583691470               | Amount<br>110.00<br>120.00           |
| Seq.<br>1<br>2<br>3         | Product<br>DC3<br>DC3<br>DC3<br>DC3 | Beneficiary Name<br>อนุรักษ์ โกศลวัฒนา<br>สกุณี รัตนาวงศ์<br>Rachel Kelth | Bank Code<br>002<br>004<br>014 | Bank Name<br>ธ. กรุงเทพ จำกัด (มหาชน)<br>ธ. กลิกรไทย จำกัด (มหาชน)<br>ธ. ไทยพาณิชย์ จำกัด (มหาชน) | Branch Code<br>0147<br>0258<br>0369 | Account No.<br>1472583690<br>2583691470<br>3691472580 | Amount<br>110.00<br>120.00<br>130.00 |

### 7. จะได้ไฟล์ 3 ไฟล์ ประกอบด้วย

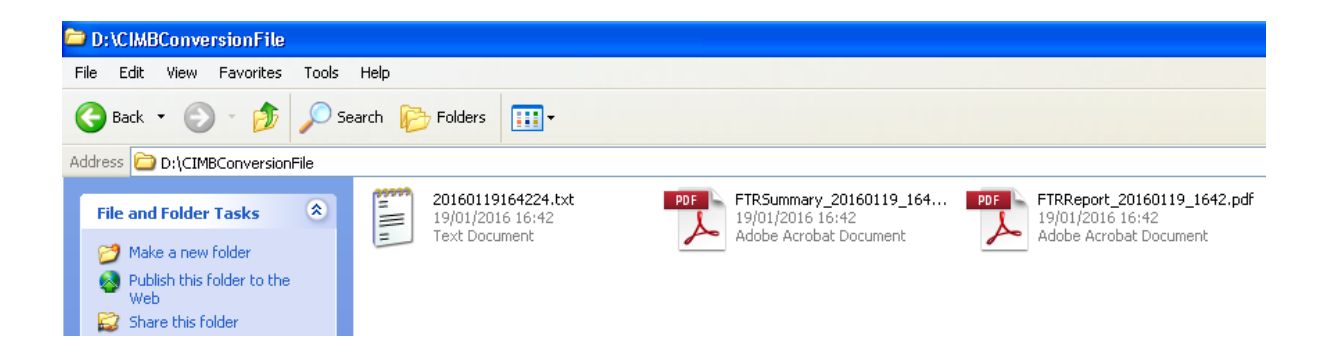

7.1 ใฟล์ Textคือ ใฟล์สำหรับ upload เข้าระบบ BizChannel7.2 ใฟล์ PDF – FTRReportคือ ใฟล์ report แบบ detail7.3 ใฟล์ PDF – FTRSummaryคือ ใฟล์ report แบบ summary

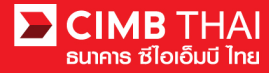

• ขั้นตอนการ upload ไฟล์เข้าสู่ระบบ BizChannel@CIMB

8. เข้าสู่ระบบ BizChannel@CIMB ผ่านเว็บไซต์ https://www.bizchannel.cimbthai.com

| hannel@CIMB                               |                                                                                                    |           |
|-------------------------------------------|----------------------------------------------------------------------------------------------------|-----------|
|                                           | Announcement :                                                                                                  |           |
| Electronic Banking For<br>CASH MANAGEMENT | Welcome to BizChannel@CIMB                                                                                      |           |
| Company Id                                | In I' h                                                                                                    | C 21-     |
| User                                      | a de alle                                                                                                    |           |
| Password :                                | Ri                                                                                                    | DCIMACINA |
| Log In Clear                              | M Trechanne                                                                                                    |           |
| Forgot Password? Click here               |                                                                                                    | CIMB /    |
|                                           | The second second second second second second second second second second second second second second second se |           |
|                                           | yerisign)<br>Secured                                                                                            |           |

9. คลิกเลือกเมนู File Upload และคลิกเลือกเมนูย่อย Bulk Payment Upload

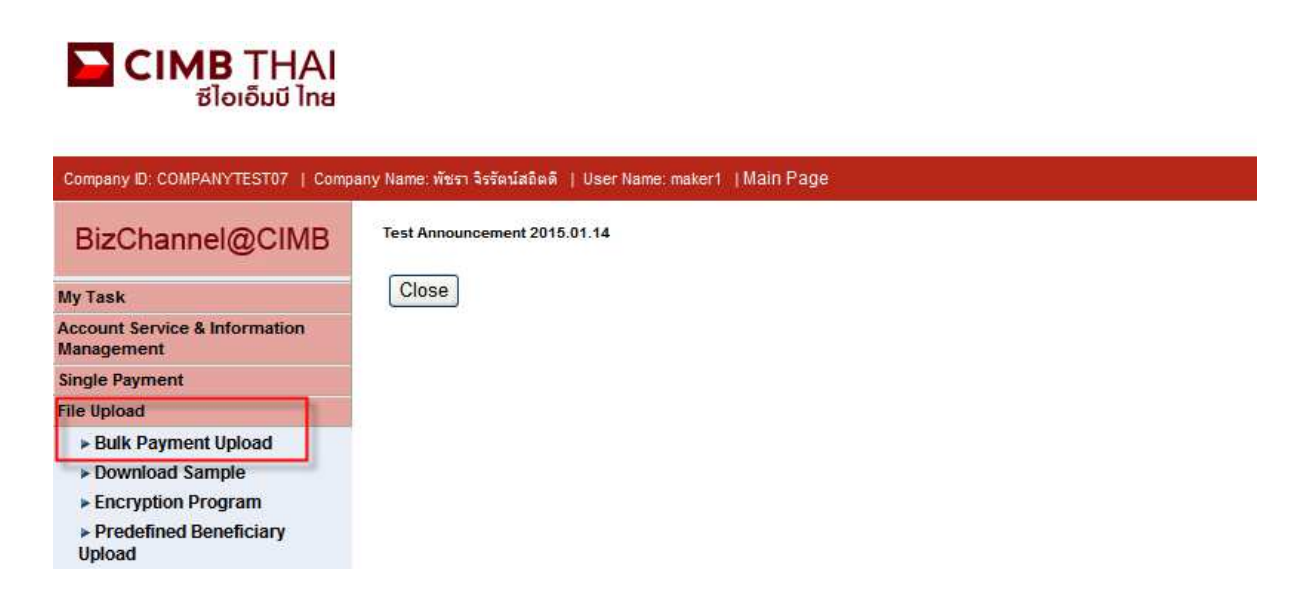

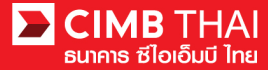

### 10. คลิกเลือก File Format เป็น text file (TXT)

| Bulk Payment Upload   |                                             |
|-----------------------|---------------------------------------------|
|                       |                                             |
| File Detail           |                                             |
| On Behalf of Company* | : COMPANYTEST07 - พับรา จิรรัตน์สถิตติ์ 🗸 🗸 |
| File Format Name*     | : RTB Standard Payment File Upload 🗸        |
| File Format*          |                                             |
| File Type*            | : O Non Encrypted O Encrypted               |
| File Upload*          | : Browse                                    |
|                       | Confirm                                     |

# 11. คลิกเลือกไฟล์ที่ต้องการ upload โดยการกคปุ่ม Browse... และกคปุ่ม Confirm

| Bulk Payment Upload   |                                            |
|-----------------------|--------------------------------------------|
|                       |                                            |
| File Detail           |                                            |
| On Behalf of Company* | : COMPANYTEST07 - พันรา จิงรัตน์สถิตต์ 🛛 🗸 |
| File Format Name*     | : RTB Standard Payment File Upload 🗸       |
| File Format*          | : TXT 💌                                    |
| File Type*            | : O Non Encrypted O Encrypted              |
| File Upload*          | : DACIMBConversionFile Browse              |
|                       | Confirm                                    |

### 12. ระบบจะแสดงรายละเอียดการ โอนเงิน เช่น จำนวนรายการ, จำนวนเงิน เป็นต้น ให้กดปุ่ม Submit

| Bul         | k Payment Upload |                                               |                                        |               |                       |                  |                         |                    |
|-------------|------------------|-----------------------------------------------|----------------------------------------|---------------|-----------------------|------------------|-------------------------|--------------------|
|             |                  |                                               |                                        |               |                       |                  |                         |                    |
| File Detail |                  |                                               |                                        |               |                       |                  |                         |                    |
| On Behalf   | of Company       | : COMPANYTEST08 / QWERTYUIOPASD QWERTYUIOPASD |                                        |               | Uploaded By           | : 08CORPM        | AKER                    |                    |
|             |                  | QWERTYUIOPASD QWERTYUIOPASD QWERTYUIOPASD     |                                        |               | Total Records         | : 3              |                         |                    |
| Debit Acco  | unt              | : 8000101452 / IPY 0                          | : 8000101452 / IPY OFLMHE VSPD ( THB ) |               |                       | : 360.00 TH      | В                       |                    |
| File Format | Name             | : TXT                                         |                                        |               | Total Fee : 59.31 THB |                  |                         |                    |
| File Type   |                  | : Encrypted                                   |                                        |               | Total Actual Fee      | : 59.31 THE      | 3                       |                    |
| File Upload |                  | : 20160119172222.t                            | d                                      |               | Total Debit Amount    | : 419.31 TH      | в                       |                    |
| Batch Refe  | erence No.       | 1                                             |                                        |               |                       |                  |                         |                    |
| Group Lis   | st               |                                               |                                        |               |                       |                  |                         |                    |
| Group       | Document Code    | Value Date                                    | Service                                | Total Records | Amount (THB)          | Fee Amount (THB) | Actual Fee Amount (THB) | Debit Amount (THB) |
| 1           | 565448           | 21-01-2016                                    | SMART Credit Next Day                  | 3             | 360.00                | 59.31            | 59.31                   | 419.31             |
|             |                  |                                               |                                        |               |                       |                  |                         | Submit Back        |

13. เมื่อ submit รายการเรียบร้อยจะมี message แจ้งรออนุมัติรายการ (อักษรสีน้ำเงิน) ให้กคปุ่ม Done

| Bul         | k Payment Upload  |         |                    |                |                                   |                  |                              |                   |                 |            |                            |                       |                  |
|-------------|-------------------|---------|--------------------|----------------|-----------------------------------|------------------|------------------------------|-------------------|-----------------|------------|----------------------------|-----------------------|------------------|
|             |                   |         |                    |                |                                   |                  |                              |                   |                 |            |                            |                       |                  |
|             |                   |         |                    |                | <ul> <li>Message: This</li> </ul> | s transacti      | on is v                      | vaiting for appro | oval            |            |                            |                       |                  |
| File Detail |                   |         |                    |                |                                   |                  |                              |                   |                 |            |                            |                       |                  |
| On Behalf   | of Company        | : COMP  | ANYTEST09 / QWER   | TYUIOPASD Q\   | VERTYUIOPASD                      |                  | Uploa                        | ded By            |                 | : 09CORPI  | IAKER                      |                       |                  |
|             |                   | QWERT   | YUIOPASD QWERTY    | UIOPASD QWE    | RTYUIOPASD                        |                  | Total                        | Records           |                 | : 3        |                            |                       |                  |
| Debit Acco  | ount              | : 80001 | 02180 / MHR LGCE C | NRR (THB)      |                                   |                  | Total /                      | Amount            |                 | : 360.00 T | HB                         |                       |                  |
| File Format | Name              | : TXT   |                    |                |                                   |                  | Total Fee : 59.31 THB        |                   |                 |            |                            |                       |                  |
| File Type   |                   | : Encry | pted               |                |                                   |                  | Total Actual Fee : 59.31 THB |                   |                 |            |                            |                       |                  |
| File Upload |                   | : 20160 | 120112826.txt      |                |                                   |                  | Total I                      | Debit Amount      |                 | : 419.31 T | HB                         |                       |                  |
| Batch Refe  | erence No.        | 1       |                    |                |                                   |                  |                              |                   |                 |            |                            |                       |                  |
| Group Lis   | st                |         |                    |                |                                   |                  |                              |                   |                 |            |                            |                       |                  |
| Group       | Transaction Refer | ence    | Document<br>Code   | Value<br>Date  | Service                           | Total<br>Records |                              | Amount<br>(THB)   | Fee An<br>(THB) | nount      | Actual Fee<br>Amount (THB) | Debit Amount<br>(THB) | (15)             |
| 1           | 1601201602090978  |         | 295744             | 22-01-<br>2016 | SMART Credit<br>Next Day          | 3                |                              | 360.00            |                 | 59.31      | 59.31                      | 419.31                | Workflow<br>List |
|             |                   |         |                    |                | (                                 | 14 )             |                              |                   |                 |            |                            | Print Save            | As Done          |

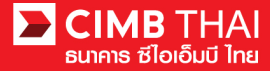

14. ท่านสามารถตรวจสอบรายละเอียดผู้รับ โอนทั้งหมดได้ โดยคลิกที่ Total Records

| E        | Bulk Paymen    | t Upload                 |                            |                        |                       |                 |                     |                            |                       |
|----------|----------------|--------------------------|----------------------------|------------------------|-----------------------|-----------------|---------------------|----------------------------|-----------------------|
| Group    | 1              |                          |                            |                        |                       |                 |                     |                            |                       |
| No.      | Value<br>Date  | Service                  | Beneficiary<br>Account No. | Beneficiary<br>Name    | Charge<br>Instruction | Amount<br>(THB) | Fee Amount<br>(THB) | Actual Fee<br>Amount (THB) | Debit Amount<br>(THB) |
| <u>1</u> | 22-01-<br>2016 | SMART Credit<br>Next Day | 1472583690                 | อนุรักษ์ โกศล<br>วัฒนา | Our                   | 110.00          | 19.77               | 19.77                      | 129.77                |
| 2        | 22-01-<br>2016 | SMART Credit<br>Next Day | 2583691470                 | สกุณี รัตนาวงศ์        | Our                   | 120.00          | 19.77               | 19.77                      | 139.77                |
| <u>3</u> | 22-01-<br>2016 | SMART Credit<br>Next Day | 3691472580                 | Rachel Kelth           | Our                   | 130.00          | 19.77               | 19.77                      | 149.77                |
| <u>3</u> | 22-01-<br>2016 | SMART Credit<br>Next Day | 3691472580                 | Rachel Kelth           | Our                   | 130.00          | 19.77               | 19.77                      | 149                   |

| Download | Excel 🗸 | Close |
|----------|---------|-------|
|          | Excel   |       |
|          | PDF     |       |

15. ท่านสามารถตรวจสอบรายละเอียดผู้อนุมัติไฟล์ได้ โดยกลิกที่ Workflow List

| Workflow L           | Workflow List |          |                |                                         |            |  |  |  |  |  |  |
|----------------------|---------------|----------|----------------|-----------------------------------------|------------|--|--|--|--|--|--|
|                      |               |          |                |                                         |            |  |  |  |  |  |  |
| Approval Matrix List |               |          |                |                                         |            |  |  |  |  |  |  |
| Schema               | Number of A   | Approval | Number of User | Company                                 | User Group |  |  |  |  |  |  |
| SchemaA              | 1             |          | 1              | พัชรา จิรรัตน์สถิตดี<br>(COMPANYTEST07) | GroupA     |  |  |  |  |  |  |
| OR                   |               |          |                |                                         |            |  |  |  |  |  |  |
| SchemaB              | 1             |          | 1              | พัชรา จิรรัตน์สถิตดี<br>(COMPANYTEST07) | GroupB     |  |  |  |  |  |  |
| Approver List        |               |          |                |                                         |            |  |  |  |  |  |  |
| User Group           |               |          | User Id        | UserN                                   | lame       |  |  |  |  |  |  |
| GroupA               |               | 07CORPAU | TH1            | auth1                                   |            |  |  |  |  |  |  |
| GroupB               |               | 07CORPAU | TH2            | auth2                                   |            |  |  |  |  |  |  |
|                      |               |          |                |                                         | Close      |  |  |  |  |  |  |

16. ท่านสามารถตรวจสอบสถานะ ไฟล์หลังจาก upload ไฟล์ได้ โดยคลิกที่เมนู My Task

เมนูย่อย Transaction Status

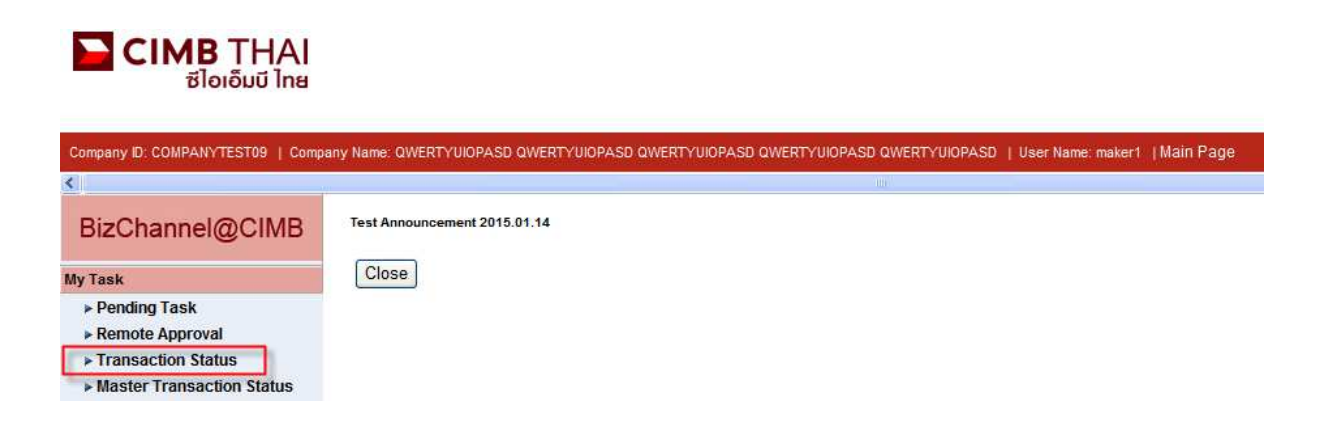

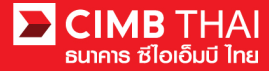

17. เมื่อสถานะ ไฟล์เปลี่ยนเป็น Pending Approval คือ รอการกคอนุมัติรายการ ให้แจ้งผู้อนุมัติ

| Transaction S                          | tatus                        |                  |                                   |                                                   |                                   |            |            |                       |
|----------------------------------------|------------------------------|------------------|-----------------------------------|---------------------------------------------------|-----------------------------------|------------|------------|-----------------------|
| ~                                      |                              | 11 .11           |                                   |                                                   |                                   |            |            |                       |
| O Transaction Reference                | rence No. *                  | 3 <u></u>        |                                   |                                                   |                                   |            |            |                       |
| O Document Code *                      |                              | 3                |                                   |                                                   |                                   |            |            |                       |
| O Batch / Customer                     | Reference No. *              | :                |                                   |                                                   |                                   |            |            |                       |
| Date Range *                           |                              | : 💿 Create       | i Date 🔘 Value Date               |                                                   |                                   |            |            |                       |
| : 19/01/2016 _ 20/01/2016 (dd/mm/yyyy) |                              |                  |                                   |                                                   |                                   |            |            |                       |
| Service                                |                              | ; ALL            |                                   | ~                                                 |                                   |            |            |                       |
| Company Account                        |                              | +                |                                   | 7                                                 |                                   |            |            |                       |
| Transaction Status                     |                              | : ALL            |                                   | ~                                                 |                                   |            |            |                       |
|                                        |                              |                  |                                   |                                                   |                                   |            |            | Search                |
| Last Action Date                       | Transaction<br>Reference No. | Document<br>Code | Batch / Customer<br>Reference No. | Service                                           | Company Account                   | Amount     | Value Date | Transaction<br>Status |
| 20-01-2016 11:36:48                    | <u>1601201602090978</u>      | 295744           |                                   | Bulk Payment Upload -<br>SMART Credit Next<br>Day | 8000102180, MHR<br>LGCE CNRR(THB) | THB 360.00 | 22-01-2016 | Pending Approval      |

• ขั้นตอนการอนุมัติรายการ

18. ผู้อนุมัติ login เข้าสู่ระบบ BizChannel@CIMB ผ่านเว็บไซต์ https://www.bizchannel.cimbthai.com

| hannel@CIMB                                                         |                                             |              |
|---------------------------------------------------------------------|---------------------------------------------|--------------|
| Electronic Banking For<br>CASH MANAGEMENT<br>Company Id :<br>User : | Announcement :<br>Welcome to BizChannel@CMB | 1 - The      |
| Password :<br>Log In C<br>Forgot Password? (                        | lear<br>Sick here                           | Channel@CIMB |

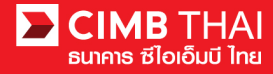

19. ผู้อนุมัติสามารถตรวจสอบรายการที่รออนุมัติได้ โดยกลิกที่เมนู My Task เมนูย่อย Pending Task

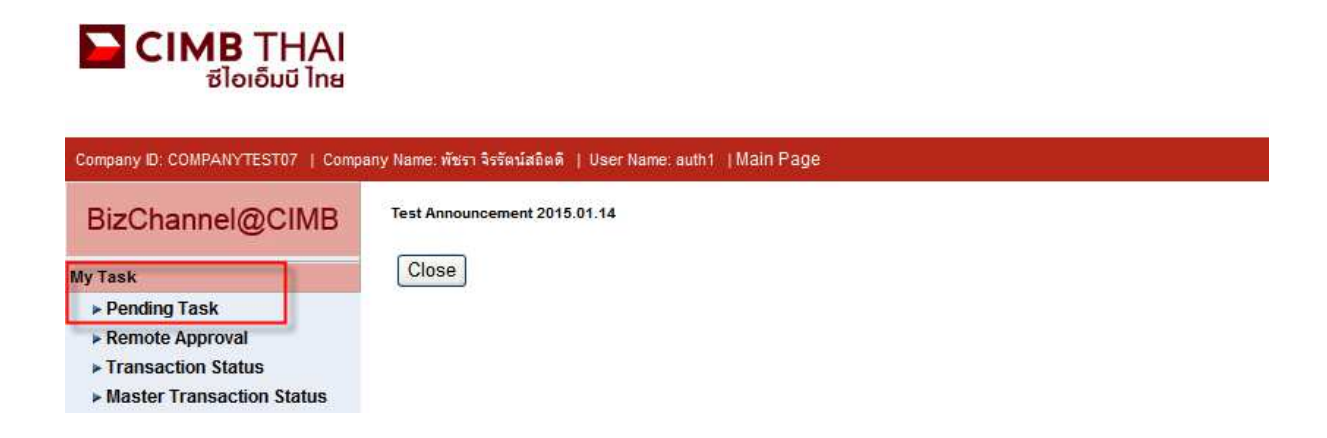

20. ระบบจะแสดง list ไฟล์ทั้งหมดที่รอการอนุมัติ ระบบจะแสดงหมายเลขบัญชีตัดเงิน และยอดเงิน ของแต่ละไฟล์ หากไม่ต้องการตรวจสอบรายละเอียดผู้รับโอน ให้กดกลิกถูกด้านหน้าไฟล์ และกด Approve ได้เลย (สามารถอนุมัติได้ทีละหลายๆ ไฟล์พร้อมกัน)

|      | All Ta   | isk Listing            | Ver              | ify / Approve                           |                     |                                                                                             |                                                   |                       |                                       |                             |
|------|----------|------------------------|------------------|-----------------------------------------|---------------------|---------------------------------------------------------------------------------------------|---------------------------------------------------|-----------------------|---------------------------------------|-----------------------------|
|      |          |                        |                  |                                         |                     |                                                                                             |                                                   |                       |                                       |                             |
| Pend | ing Task | Listing                |                  |                                         |                     |                                                                                             |                                                   |                       | 1 - 1 of <u>1</u> transac             | tion(s)                     |
| No.  |          | Created Date           | Document<br>Code | Batch /<br>Customer<br>Reference<br>No. | Feature             | On behalf of Company                                                                        | Company<br>Account                                | Transaction<br>Amount | Maker User<br>ID / Maker<br>User Name | Status                      |
| 1    | ✓        | 20-01-2016<br>11:30:25 | 295744           |                                         | Bulk Payment Upload | COMPANYTEST09 / QWERTYUIOPASD<br>QWERTYUIOPASD QWERTYUIOPASD<br>QWERTYUIOPASD QWERTYUIOPASD | 8000102180 /<br>MHR LGCE<br>CNRR ( THAI<br>BAHT ) | THB 360.00            | 09CORPMAKER /<br>maker1               | Approver<br>Task<br>Advance |
|      |          |                        |                  |                                         |                     |                                                                                             |                                                   |                       | Approve                               | Reject                      |

หลังจากกด Approve ให้กดปุ่ม Send OTP เพื่อส่ง OTP ไปยังโทรศัพท์มือถือ ให้นำ OTP ที่ได้รับมากรอกลงในช่อง Response No. OTP แล้วกด Submit

| 🖉 Check Authenticatio                     | n Type - Windows Internet 🔳 🗖 🔀       |
|-------------------------------------------|---------------------------------------|
| Authentication                            |                                       |
| Challenge No/Ref. Code<br>Response No/OTP | : 295744<br>Send OTP<br>Submit Cancel |
|                                           |                                       |

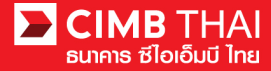

21. หลังจากกดอนุมัติระบบจะแสดง Approval Status เป็น A = Approved

|                                                                                                    | Verify / Ap                | oprove           |                                         |                           |                                         |                                                         |                           |                 |                       |                     |                    |                                       |                             |                    |
|----------------------------------------------------------------------------------------------------|----------------------------|------------------|-----------------------------------------|---------------------------|-----------------------------------------|---------------------------------------------------------|---------------------------|-----------------|-----------------------|---------------------|--------------------|---------------------------------------|-----------------------------|--------------------|
| Desetion                                                                                                    |                            |                  |                                         |                           |                                         |                                                         |                           |                 |                       |                     |                    |                                       |                             |                    |
| renoming rook                                                                                                    |                            |                  |                                         |                           |                                         |                                                         |                           |                 |                       |                     |                    |                                       |                             |                    |
| No.                                                                                                    | Created<br>Date            | Document<br>Code | Batch /<br>Customer<br>Reference<br>No. | Feature                   | On behalf of<br>Company                 | Company<br>Account                                      | Beneficiary<br>Account    | Total<br>Record | Transaction<br>Amount | Beneficiary<br>Bank | Value<br>Date      | Maker User<br>ID / Maker<br>User Name | Status                      | Approval<br>Status |
| 1                                                                                                    | 15-12-<br>2015<br>16:24:09 | 275426           | PAY15121501                             | Bulk<br>Payment<br>Upload | COMPANYTEST07 /<br>พัชรา จิรรัดน์สถิตดี | 7002635993 /<br>สิไขขัชศ์<br>ขดขพ้ะฝา<br>(THAI<br>BAHT) | Multiple<br>Beneficiaries | 5               | THB 1,501.50          | CIMB Thai           | 15-<br>12-<br>2015 | 07CORPMAKER /<br>maker1               | Approver<br>Task<br>Advance | A                  |
| (ThAI<br>BAHT)       "Note       A = Approved       P = Pending Approve       S = Executed with Successful       F = Executed with Failure       R = Rejected       D = Deleted       W = Withdrawn |                            |                  |                                         |                           |                                         |                                                         |                           |                 |                       |                     |                    |                                       |                             |                    |

### 22. แต่ถ้ำหากต้องการตรวจสอบรายละเอียดผู้รับโอนก่อน ให้กลิกที่ Document Code

|      | All Ta                                         | All Task Listing Verify / Approve |                  |                                         |                     |                                                                                             |                                                   |                       |                                       |                             |
|------|------------------------------------------------|-----------------------------------|------------------|-----------------------------------------|---------------------|---------------------------------------------------------------------------------------------|---------------------------------------------------|-----------------------|---------------------------------------|-----------------------------|
|      |                                                |                                   |                  |                                         |                     |                                                                                             |                                                   |                       |                                       |                             |
| Pend | Pending Task Listing 1 - 1 of 1 transaction(s) |                                   |                  |                                         |                     |                                                                                             |                                                   |                       |                                       |                             |
| No.  |                                                | Created Date                      | Document<br>Code | Batch /<br>Customer<br>Reference<br>No. | Feature             | On behalf of Company                                                                        | Company<br>Account                                | Transaction<br>Amount | Maker User<br>ID / Maker<br>User Name | Status                      |
| 1    |                                                | 20-01-2016<br>11:30:25            | <u>295744</u>    |                                         | Bulk Payment Upload | COMPANYTEST09 / QWERTYUIOPASD<br>QWERTYUIOPASD QWERTYUIOPASD<br>QWERTYUIOPASD QWERTYUIOPASD | 8000102180 /<br>MHR LGCE<br>CNRR ( THAI<br>BAHT ) | THB 360.00            | 09CORPMAKER /<br>maker1               | Approver<br>Task<br>Advance |
|      |                                                |                                   |                  |                                         |                     |                                                                                             |                                                   |                       | Approve                               | Reject                      |

ระบบจะแสดงรายละเอียดที่มากขึ้น เช่น จำนวนรายการ, หมายเลขบัญชีผู้รับ โอน, ผู้ทำรายการ,
 เงื่อนไขการอนุมัติ เป็นต้น

| Bulk Payment Upload       | Bulk Payment Upload                           |                    |              |            |  |  |  |  |  |  |
|---------------------------|-----------------------------------------------|--------------------|--------------|------------|--|--|--|--|--|--|
|                           |                                               |                    |              |            |  |  |  |  |  |  |
| File Detail               |                                               |                    |              |            |  |  |  |  |  |  |
| Transaction Reference No. | : 1601201602090978                            | Total Amount       | : 360.00 THB |            |  |  |  |  |  |  |
| Document Code             | : 295744                                      | Total Fee          | : 59.31 THB  |            |  |  |  |  |  |  |
| On Behalf of Company      | : COMPANYTEST09 / QWERTYUIOPASD QWERTYUIOPASD | Total Actual Fee   | : 59.31 THB  |            |  |  |  |  |  |  |
|                           | QWERTYUIOPASD QWERTYUIOPASD QWERTYUIOPASD     | Total Debit Amount | : 419.31 THB |            |  |  |  |  |  |  |
| File Format Name : TXT    |                                               |                    |              |            |  |  |  |  |  |  |
| File Type                 | : Encrypted                                   |                    |              |            |  |  |  |  |  |  |
| File Upload               | : 20160120112826.txt                          |                    |              |            |  |  |  |  |  |  |
| Uploaded By               | : 09CORPMAKER                                 |                    |              |            |  |  |  |  |  |  |
| Total Records (24)        | : 3                                           |                    |              |            |  |  |  |  |  |  |
| Service                   | : SMART Credit Next Day                       |                    |              |            |  |  |  |  |  |  |
| Value Date                | : 22-01-2016                                  |                    |              |            |  |  |  |  |  |  |
|                           |                                               |                    |              |            |  |  |  |  |  |  |
| Approval History List     |                                               |                    |              |            |  |  |  |  |  |  |
| Approved Date             | User Id                                       | Status             |              | User Level |  |  |  |  |  |  |
| 2016-01-20 11:30:25       | 09CORPMAKER                                   | Created            |              |            |  |  |  |  |  |  |
| 2016-01-20 11:36:55       | 09CORPVERIFY                                  | Verified           |              | 1          |  |  |  |  |  |  |

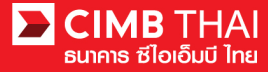

| Approval Matrix List |                    |                |                                                                                                    |            |  |  |  |  |  |
|----------------------|--------------------|----------------|----------------------------------------------------------------------------------------------------|------------|--|--|--|--|--|
| Schema               | Number of Approval | Number of User | Company                                                                                             | User Group |  |  |  |  |  |
|                      |                    | 1              | QWERTYUIOPASD QWERTYUIOPASD<br>QWERTYUIOPASD QWERTYUIOPASD<br>QWERTYUIOPASD (COMPANYTEST09)         | Group A    |  |  |  |  |  |
| SchemaAB             | 2                  | AND            |                                                                                                    |            |  |  |  |  |  |
|                      |                    | 1              | QWERTYUIOPASD QWERTYUIOPASD<br>QWERTYUIOPASD QWERTYUIOPASD<br>QWERTYUIOPASD (COMPANYTEST09)         | Group B    |  |  |  |  |  |
|                      |                    | OR             |                                                                                                    |            |  |  |  |  |  |
| SchemaC              | 1                  | 1              | QWERTYUIOPASD QWERTYUIOPASD Group C<br>QWERTYUIOPASD QWERTYUIOPASD<br>QWERTYUIOPASD (COMPANYTEST09) |            |  |  |  |  |  |
| Approver List        |                    |                |                                                                                                    |            |  |  |  |  |  |
| User Group           |                    | Userld         | User                                                                                                | lame       |  |  |  |  |  |
| Group A              | 09CORPAUTH1        |                | auth1                                                                                               |            |  |  |  |  |  |
| Group B              | 09CORPAUTH2        |                | auth2                                                                                               |            |  |  |  |  |  |
| Group C              | 09CORPAUTH3        |                | auth3                                                                                               |            |  |  |  |  |  |

24. ท่านสามารถตรวจสอบรายละเอียคผู้รับโอนได้ โดยคลิกที่ Total Records

| Bulk Payment Upload |              |                |                          |                            |                        |                       |                 |                     |                            |                       |  |
|---------------------|--------------|----------------|--------------------------|----------------------------|------------------------|-----------------------|-----------------|---------------------|----------------------------|-----------------------|--|
|                     |              |                |                          |                            |                        |                       |                 |                     |                            |                       |  |
| Group               | Sroup Detail |                |                          |                            |                        |                       |                 |                     |                            |                       |  |
|                     | No.          | Value<br>Date  | Service                  | Beneficiary Account<br>No. | Beneficiary<br>Name    | Charge<br>Instruction | Amount<br>(THB) | Fee Amount<br>(THB) | Actual Fee Amount<br>(THB) | Debit Amount<br>(THB) |  |
|                     | 1            | 22-01-<br>2016 | SMART Credit Next<br>Day | 1472583690                 | อนุรักษ์ โกศล<br>วัฒนา | Our                   | 110.00          | 19.77               | 19.77                      | 129.77                |  |
|                     | 2            | 22-01-<br>2016 | SMART Credit Next<br>Day | 2583691470                 | สกุณี รัตนาวงศ์        | Our                   | 120.00          | 19.77               | 19.77                      | 139.77                |  |
|                     | 3            | 22-01-<br>2016 | SMART Credit Next<br>Day | 3691472580                 | Rachel Kelth           | Our                   | 130.00          | 19.77               | 19.77                      | 149.77                |  |
|                     |              |                |                          |                            |                        |                       |                 |                     |                            |                       |  |
|                     |              |                |                          |                            |                        |                       |                 |                     | bownload Excel             | Approve Back          |  |

25. หากต้องการอนุมัติ ให้กดปุ่ม Send OTP เพื่อส่ง OTP ไปยังโทรศัพท์มือถือ

ให้นำ OTP ที่ได้รับมากรอกลงในช่อง Response No. OTP แล้วกด Approve

| Cancelation Reject                        |                   |                     |
|-------------------------------------------|-------------------|---------------------|
| Reject Reason*                            |                   |                     |
| Authentication                            |                   |                     |
| Challenge No/Ref. Code<br>Response No/OTP | : 295744 Send OTP |                     |
|                                           |                   | Back Approve Reject |

### 26. เมื่อ approve รายการเรียบร้อยจะมี message แจ้งอนุมัติรายการสำเร็จ (อักษรสีน้ำเงิน) ให้กดปุ่ม Done

| Bulk Payment Upload       |                                                                    |                    |              |  |  |  |  |  |  |  |  |
|---------------------------|--------------------------------------------------------------------|--------------------|--------------|--|--|--|--|--|--|--|--|
|                           |                                                                    |                    |              |  |  |  |  |  |  |  |  |
|                           | Result Message: Bulk Payment Upload has been successfully approved |                    |              |  |  |  |  |  |  |  |  |
| File Detail               |                                                                    |                    |              |  |  |  |  |  |  |  |  |
| Transaction Reference No. | : 1601201602090978                                                 | Total Amount       | : 360.00 THB |  |  |  |  |  |  |  |  |
| Document Code             | : 295744                                                           | Total Fee          | : 59.31 THB  |  |  |  |  |  |  |  |  |
| On Behalf of Company      | : COMPANYTEST09 / QWERTYUIOPASD QWERTYUIOPASD                      | Total Actual Fee   | : 59.31 THB  |  |  |  |  |  |  |  |  |
|                           | QWERTYUIOPASD QWERTYUIOPASD QWERTYUIOPASD                          | Total Debit Amount | : 419.31 THB |  |  |  |  |  |  |  |  |
| File Format Name          | : TXT                                                              |                    |              |  |  |  |  |  |  |  |  |
| File Type                 | : Encrypted                                                        |                    |              |  |  |  |  |  |  |  |  |
| File Upload               | : 20160120112826.bxt                                               |                    |              |  |  |  |  |  |  |  |  |
| Uploaded By               | : 09CORPMAKER                                                      |                    |              |  |  |  |  |  |  |  |  |
| Total Records             | : <u>3</u>                                                         |                    |              |  |  |  |  |  |  |  |  |
| Service                   | : SMART Credit Next Day                                            |                    |              |  |  |  |  |  |  |  |  |
| Value Date                | : 22-01-2016                                                       |                    |              |  |  |  |  |  |  |  |  |

Print Save As Done

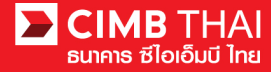

27. ท่านสามารถตรวจสอบสถานะรายการหลังจาก approve ได้ โดยคลิกที่เมนู My Task

เมนูย่อย Transaction Status

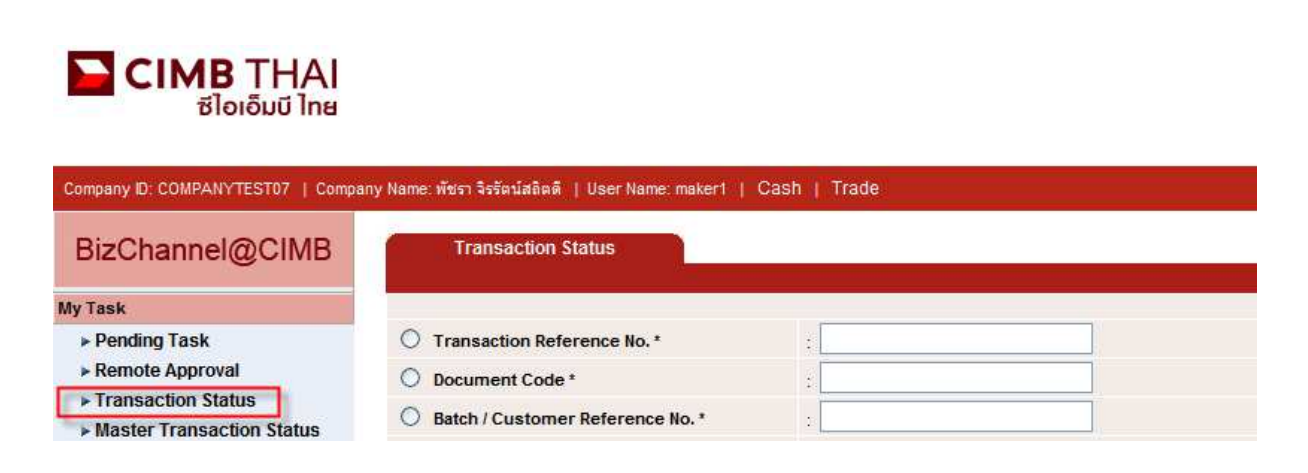

### 28. สถานะ Pending Debit หมายถึง ยังไม่ถึงวันที่มีผล อยู่ระหว่างรอคำเนินการ

| Transaction S       | tatus                        |                  |                                   |                                                 |                                       |            |            |                       |
|---------------------|------------------------------|------------------|-----------------------------------|-------------------------------------------------|---------------------------------------|------------|------------|-----------------------|
| 0                   |                              |                  | 1                                 |                                                 |                                       |            |            |                       |
| Document Code *     | rence No                     | a                |                                   |                                                 |                                       |            |            |                       |
| O Batch / Customer  | Reference No.*               | :                |                                   |                                                 |                                       |            |            |                       |
| Date Range *        |                              | : 💿 Create       | d Date 🔿 Value Date               |                                                 |                                       |            |            |                       |
| Service             |                              | : 19/01/201      | 6 _ 20/01                         | /2016 (                                         | (dd/mm/yyyy)                          |            |            |                       |
| Company Account     |                              |                  |                                   | 9                                               |                                       |            |            |                       |
| Transaction Status  |                              | : ALL            |                                   | -<br>                                           |                                       |            |            |                       |
|                     |                              |                  |                                   |                                                 |                                       |            |            | Search                |
| Last Action Date    | Transaction<br>Reference No. | Document<br>Code | Batch / Customer<br>Reference No. | Service                                         | Company Account                       | Amount     | Value Date | Transaction<br>Status |
| 20-01-2016 16:16:31 | <u>1601201602090978</u>      | 295744           |                                   | Bulk Payment Upload<br>SMART Credit Next<br>Day | I - 8000102180, MHR<br>LGCE CNRR(THB) | THB 360.00 | 22-01-2016 | Pending Debit         |

29. สถานะ Processing by Bank หมายถึง ถึงวันที่มีผลแล้ว รอคำเนินการ โอนเงิน

| Transaction St      | tatus                        |                  |                                   |                                  |                                        |              |            |                       |
|---------------------|------------------------------|------------------|-----------------------------------|----------------------------------|----------------------------------------|--------------|------------|-----------------------|
|                     |                              |                  |                                   |                                  |                                        |              |            |                       |
| Transaction Refer   | rence No. *                  |                  | 1                                 |                                  |                                        |              |            |                       |
| O Document Code *   |                              | 3                |                                   |                                  |                                        |              |            |                       |
| O Batch / Customer  | Reference No.*               | :                |                                   |                                  |                                        |              |            |                       |
| Date Range *        |                              | : 💿 Create       | ad Date 🔿 Value Date              |                                  |                                        |              |            |                       |
|                     |                              | : 14/12/201      | 15 _ 15/12                        | 1/2015 (dd/m                     | nm/yyyy)                               |              |            |                       |
| Service             |                              | ; ALL            |                                   | ~                                |                                        |              |            |                       |
| Company Account     |                              | :                |                                   | 9                                |                                        |              |            |                       |
| Transaction Status  |                              | : ALL            |                                   | *                                |                                        |              |            |                       |
|                     |                              |                  |                                   |                                  |                                        |              |            | Search                |
| Last Action Date    | Transaction<br>Reference No. | Document<br>Code | Batch / Customer<br>Reference No. | Service                          | Company Account                        | Amount       | Value Date | Transaction<br>Status |
| 15-12-2015 17:15:00 | 1512158453630247             | 275426           | PAY15121501                       | Bulk Payment Upload -<br>Payroll | 7002635993, สิไขชัชศ์<br>ของฟ้าปว(THB) | THB 1,501.50 | 15-12-2015 | Processing by<br>Bank |

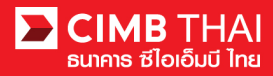

30. เมื่อสถานะไฟล์เปลี่ยนเป็น Executed Successfully แสดงว่า ระบบโอนเงินไปยังผู้รับเรียบร้อยแล้ว

| Transaction St      | atus                         |                  |                                   |                                  |                                        |              |            |                          |
|---------------------|------------------------------|------------------|-----------------------------------|----------------------------------|----------------------------------------|--------------|------------|--------------------------|
|                     |                              |                  |                                   |                                  |                                        |              |            |                          |
| Transition Base     |                              | 1                |                                   |                                  |                                        |              |            |                          |
| O Transaction Refer | ence no                      | 3                |                                   |                                  |                                        |              |            |                          |
| O Document Code *   |                              |                  |                                   |                                  |                                        |              |            |                          |
| O Batch / Customer  | Reference No. *              | :                |                                   |                                  |                                        |              |            |                          |
| Date Range *        |                              | : 💿 Create       | ed Date 🔘 Value Date              |                                  |                                        |              |            |                          |
|                     |                              | : 14/12/201      | 15 _ 15/12                        | /2015 (dd/m                      | m/yyyy)                                |              |            |                          |
| Service             |                              | ; ALL            |                                   | ~                                |                                        |              |            |                          |
| Company Account     |                              |                  |                                   | 7                                |                                        |              |            |                          |
| Transaction Status  |                              | ALL              |                                   | ~                                |                                        |              |            |                          |
|                     |                              |                  |                                   |                                  |                                        |              |            | Search                   |
| Last Action Date    | Transaction<br>Reference No. | Document<br>Code | Batch / Customer<br>Reference No. | Service                          | Company Account                        | Amount       | Value Date | Transaction<br>Status    |
| 15-12-2015 17:15:00 | 1512158453630247             | 275426           | PAY15121501                       | Bulk Payment Upload -<br>Payroll | 7002635993, สีไขชัชศ์<br>ขดขพัะฝา(THB) | THB 1,501.50 | 15-12-2015 | Executed<br>Successfully |

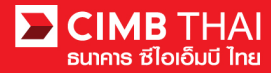

# งั้นตอนการตรวจสอบรายการหลังจากระบบ โอนเงิน

1. เข้าสู่ระบบ และคลิกเลือกเมนู Transaction Status และค้นหาไฟล์ที่ต้องการ

#### THAI ຮ່ໄອເອົມບີ ໄກສ

| Company ID: COMPANYTEST07   Compa                | ny Name: พัชรา จิรรัตน์สถิตดิ | User Name: maker1  Mai | n Page                      |                      |                     | Favourite Menu 🛛 😼        | About   Last Login | 2015-12-18 10:54:39.0 | LOG OUT                                  |
|--------------------------------------------------|-------------------------------|------------------------|-----------------------------|----------------------|---------------------|---------------------------|--------------------|-----------------------|------------------------------------------|
| BizChannel@CIMB                                  | Transaction St                | tatus                  |                             |                      |                     |                           |                    |                       |                                          |
| My Task                                          |                               |                        |                             |                      |                     |                           |                    |                       |                                          |
| ► Pending Task                                   | O Transaction Refer           | rence No. *            | :                           |                      |                     |                           |                    |                       |                                          |
| ▶ Remote Approval                                | O Document Code *             |                        | :                           |                      |                     |                           |                    |                       |                                          |
| Transaction Status     Master Transaction Status | O Batch / Customer            | Reference No. *        | :                           |                      |                     |                           |                    |                       |                                          |
| Account Service & Information<br>Management      | Date Range *                  |                        | :      Create     15/12/201 | ed Date O Value Date | 2015                | (dd/mmhaaai)              |                    |                       |                                          |
| Single Payment                                   | Constant                      |                        | . 10/12/201                 |                      |                     | (dd/mini/yyyy)            |                    |                       |                                          |
| File Upload                                      | Service                       |                        | ALL                         |                      | × .                 |                           |                    |                       |                                          |
| Cheque Management                                | Company Account               |                        | 42                          |                      | 9                   |                           |                    |                       |                                          |
| Bulk Payment                                     | Transaction Status            |                        | ALL                         | 3                    | ~                   |                           |                    |                       |                                          |
| Template                                         |                               |                        |                             |                      |                     |                           |                    |                       | Search                                   |
| Cheque Payment                                   | Lact Action Date              | Transaction            | Document                    | Patch / Cuctomor     | Sontico             | Company Account           | Amount             | Value Date            | Transaction                              |
| Report                                           | LastActor Date                | Reference No.          | Code                        | Reference No.        | Service             | Company Account           | Amount             | value bale            | Status                                   |
| Utilities                                        | 15-12-2015 17:15:00           | 1512158453630247       | 275426                      | PAY15121501          | Bulk Payment Upload | d - 7002635993, สิไขชับศ์ | THB 1,501.50       | 15-12-2015            | Executed                                 |
| Direct Debit Instruction                         |                               |                        |                             |                      | Payroll             | นดบพะผ่า(THB)             |                    |                       | Successfully                             |
|                                                  |                               |                        |                             |                      |                     |                           | Page               | 1 of 1 Go   Fi        | rst   Prev   Next   Last<br>wnload xis 💌 |

### 2. กลิกเลือก Transaction Reference No.

| Transaction S           | tatus                        |                  |                                   |                                  |                                        |     |          |            |                            |
|-------------------------|------------------------------|------------------|-----------------------------------|----------------------------------|----------------------------------------|-----|----------|------------|----------------------------|
|                         |                              |                  |                                   | 1                                |                                        |     |          |            |                            |
| O Transaction Reference | rence No. *                  | 4                |                                   |                                  |                                        |     |          |            |                            |
| O Document Code *       |                              | 2                |                                   |                                  |                                        |     |          |            |                            |
| O Batch / Customer      | Reference No. *              | +                |                                   |                                  |                                        |     |          |            |                            |
| Oate Range *            |                              | : 💿 Create       | ed Date 🔘 Value Date              |                                  |                                        |     |          |            |                            |
|                         |                              | : 15/12/201      | 18/11                             | 2/2015 (dd/i                     | nm/yyyy)                               |     |          |            |                            |
| Service                 |                              | ; ALL            |                                   | ~                                |                                        |     |          |            |                            |
| Company Account         |                              | :                | <b>P</b> .                        | 9                                |                                        |     |          |            |                            |
| Transaction Status      |                              | : ALL            |                                   | ~                                |                                        |     |          |            |                            |
|                         | -                            |                  |                                   |                                  |                                        |     |          |            | Search                     |
| Last Action Date        | Transaction<br>Reference No. | Document<br>Code | Batch / Customer<br>Reference No. | <u>Service</u>                   | Company Account                        | A   | mount    | Value Date | Transaction<br>Status      |
| 15-12-2015 17:15:00     | <u>1512158453630247</u>      | 275426           | PAY15121501                       | Bulk Payment Upload -<br>Payroll | 7002635993, สิไขชัชศ์<br>มดขพ้ะฝา(THB) | тнв | 1,501.50 | 15-12-2015 | Executed<br>Successfully   |
|                         |                              |                  |                                   |                                  |                                        |     | -        |            |                            |
|                         |                              |                  |                                   |                                  |                                        |     | Page     | Of 1 GO    | First   Prev   Next   Last |

Download xls 💌

# 3. กลิกเพื่อตรวจสอบรายละเอียดสถานะของรายการได้ โดยกลิกที่ Action Date

|          | Transaction History   |                |                      |        |          |                   |                                           |
|----------|-----------------------|----------------|----------------------|--------|----------|-------------------|-------------------------------------------|
|          |                       |                |                      |        |          |                   |                                           |
|          | Action Date           | Action Type    | Action By            | Amount |          | Successful/Failed | Transaction Status                        |
| $\frown$ | 15-12-2015 17:15:00 5 | Execute Credit | System               | THB    | 1,501.50 | Success           | Executed Successfully                     |
| (4       | 15-12-2015 17:14:00   | Execute Debit  | System               | THB    | 1,501.50 | Success           | Debited Successfully -<br>Waiting Process |
| $\smile$ | 15-12-2015 17:13:42   | Approve        | 07CORPAUTH1 - auth1  | THB    | 1,501.50 | Success           | Pending Debit                             |
|          | 15-12-2015 16:24:10   | Validate       | 07CORPMAKER - maker1 | THB    | 1,501.50 | Success           | Pending Approval                          |
|          | 15-12-2015 16:20:42   | Create         | 07CORPMAKER - maker1 | THB    | 1,501.50 | Success           | Pending Account Validation                |

### 4. คลิกเลือกที่สถานะ Debit Successfully จะสามารถตรวจสอบสถานะการหักเงินจากบัญชีบริษัท

| Transaction Histo          | ory              |                  |                                             |              |                     |          |
|----------------------------|------------------|------------------|---------------------------------------------|--------------|---------------------|----------|
|                            |                  |                  |                                             |              |                     |          |
| Executed Date              | Reference No.    | Credited Account | Debited Account                             | Total Amount | Successful / Failed | Reason   |
| <u>15-12-2015 17:14:02</u> | 1512158453630247 |                  | 7002635993/สิไขชัชศ์<br>ฆดขพัะฝา (THAIBAHT) | 1,501.50     | Success             |          |
|                            |                  |                  |                                             |              |                     | Close    |
| Download Specification     |                  |                  |                                             |              |                     |          |
| File Format                |                  | : CSV 🛩          |                                             |              |                     |          |
|                            |                  | TXT              |                                             |              |                     | Download |

### 5. คลิกเลือกที่สถานะ Executed Successfully จะสามารถตรวจสอบสถานะการเข้าเงินของบัญชีผู้รับ

| Transaction Histo          | ory 💦            |                                               |                                              |              |                     |          |
|----------------------------|------------------|-----------------------------------------------|----------------------------------------------|--------------|---------------------|----------|
|                            |                  |                                               |                                              |              |                     |          |
| Executed Date              | Reference No.    | Credited Account                              | Debited Account                              | Total Amount | Successful / Failed | Reason   |
| <u>15-12-2015 17:15:01</u> | 1512158453630247 | 7000150034/ เรตป ฟ้<br>ฆฏาเภภัตฃ (THB)        | 7002635993/สิไขชัชศ์<br>มดขพัะฝา (THAIBAHT)  | 100.10       | Success             |          |
| <u>15-12-2015 17:15:01</u> | 1512158453630247 | 7000150046/ เรตป ฟู<br>พฎาเภภิตข ( THB )      | 7002635993/สิไขชัชศ์<br>ฆดขพโะฝ่า (THAIBAHT) | 300.30       | Success             |          |
| <u>15-12-2015 17:15:01</u> | 1512158453630247 | 7000151067/ฟาบีทัฝชี<br>จะผีพี่ฉหัข (THB)     | 7002635993/สิไขชัชศ์<br>ฆดขพัะฝา (THAIBAHT)  | 400.40       | Success             |          |
| <u>15-12-2015 17:15:01</u> | 1512158453630247 | 7000155639/ ฌชะตา ขี<br>ธพัตเคีชตษฦพ์ (THB)   | 7002635993/สิไขชัชศ์<br>ฆดขพัะฝา (THAIBAHT)  | 500.50       | Success             |          |
| <u>15-12-2015 17:15:01</u> | 1512158453630247 | 7000802973/ หิทินผถล<br>พัณพีฟีฝยปจโขจิ (THB) | 7002635993/สิไขชัชศ์<br>ฆดขพัะฝา (THAIBAHT)  | 200.20       | Success             |          |
|                            |                  |                                               |                                              |              |                     | Close    |
| Download Specification     |                  |                                               |                                              |              |                     |          |
| File Format                |                  | : CSV 🔽                                       |                                              |              |                     |          |
|                            |                  | CSV<br>TXT                                    |                                              |              |                     | Download |

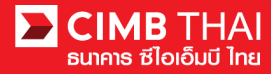

ขั้นตอนการพิมพ์ Debit Advice, Credit Advice และ Fee Receipt

1. เข้าสู่ระบบ และคลิกเลือกเมนู Transaction Status และค้นหาไฟล์ที่ต้องการ

#### THAI ຮ່ໄອເອົມບີ ໄກສ

| Company ID: COMPANYTEST07   Compa                | any Name: พัชรา จิรรัตน์สถิตดิ | User Name: maker1   Mai | n Page     |                      |                     | Favourite Menu 🛛 👻       | About    | Last Login: | 2015-12-18 10:54:39.0 | LOG OUT                                 |
|--------------------------------------------------|--------------------------------|-------------------------|------------|----------------------|---------------------|--------------------------|----------|-------------|-----------------------|-----------------------------------------|
| BizChannel@CIMB                                  | Transaction SI                 | tatus                   |            |                      |                     |                          |          |             |                       |                                         |
| My Task                                          |                                |                         |            |                      |                     |                          |          |             |                       |                                         |
| Pending Task                                     | O Transaction Refer            | rence No. *             | :          |                      |                     |                          |          |             |                       |                                         |
| Remote Approval                                  | O Document Code *              |                         | :          |                      |                     |                          |          |             |                       |                                         |
| Transaction Status     Master Transaction Status | O Batch / Customer             | Reference No. *         | :          |                      |                     |                          |          |             |                       |                                         |
| Account Service & Information<br>Management      | Oate Range *                   |                         | : O Creat  | ed Date O Value Date | 2015                | rddfaanh                 |          |             |                       |                                         |
| Single Payment                                   | Comina                         |                         | . 10/12/20 | 10 12                |                     | (dd/mmyyyyy)             |          |             |                       |                                         |
| File Upload                                      | Service                        |                         | ALL        |                      |                     |                          |          |             |                       |                                         |
| Cheque Management                                | Company Account                |                         | 2          |                      | 9                   |                          |          |             |                       |                                         |
| Bulk Payment                                     | Transaction Status             |                         | ALL        |                      | ~                   |                          |          |             |                       |                                         |
| Template                                         |                                |                         |            |                      |                     |                          |          |             |                       | Search                                  |
| Cheque Payment                                   | Lost Action Date               | Transaction             | Desumant   | Datab / Customar     | Carrian             | Compony Account          |          | mount       | Value Date            | Transaction                             |
| Report                                           | Last Action Date               | Reference No.           | Code       | Reference No.        | Service             | Company Account          | <u>A</u> | moun        | value bate            | Status                                  |
| Utilities                                        | 15-12-2015 17:15:00            | 1512158453630247        | 275426     | PAY15121501          | Bulk Payment Upload | I- 7002635993, สิโษชัชศ์ | THB      | 1,501.50    | 15-12-2015            | Executed                                |
| Direct Debit Instruction                         |                                |                         |            |                      | Payroll             | ขดขพัะฝา(THB)            |          |             |                       | Successfully                            |
|                                                  |                                |                         |            |                      |                     |                          |          | Page        | 1 Of 1 Go   Fir       | st   Prev   Next   Last<br>wnload xis 💌 |

### 2. คลิกเลือก Transaction Reference No.

| Transaction S           | tatus                        |                  |                                   |                                  |                                        |     |          |            |                            |
|-------------------------|------------------------------|------------------|-----------------------------------|----------------------------------|----------------------------------------|-----|----------|------------|----------------------------|
|                         |                              |                  |                                   | 1                                |                                        |     |          |            |                            |
| O Transaction Reference | rence No. *                  | 4                |                                   |                                  |                                        |     |          |            |                            |
| O Document Code *       |                              | 2                |                                   |                                  |                                        |     |          |            |                            |
| O Batch / Customer      | Reference No. *              | +                |                                   |                                  |                                        |     |          |            |                            |
| Oate Range *            |                              | : 💿 Create       | ed Date 🔘 Value Date              |                                  |                                        |     |          |            |                            |
|                         |                              | : 15/12/201      | 18/11                             | 2/2015 (dd/i                     | nm/yyyy)                               |     |          |            |                            |
| Service                 |                              | ; ALL            |                                   | ~                                |                                        |     |          |            |                            |
| Company Account         |                              | :                | <b>P</b> .                        | 9                                |                                        |     |          |            |                            |
| Transaction Status      |                              | : ALL            |                                   | ~                                |                                        |     |          |            |                            |
|                         | -                            |                  |                                   |                                  |                                        |     |          |            | Search                     |
| Last Action Date        | Transaction<br>Reference No. | Document<br>Code | Batch / Customer<br>Reference No. | <u>Service</u>                   | Company Account                        | A   | mount    | Value Date | Transaction<br>Status      |
| 15-12-2015 17:15:00     | <u>1512158453630247</u>      | 275426           | PAY15121501                       | Bulk Payment Upload -<br>Payroll | 7002635993, สิไขชัชศ์<br>มดขพ้ะฝา(THB) | тнв | 1,501.50 | 15-12-2015 | Executed<br>Successfully   |
|                         |                              |                  |                                   |                                  |                                        |     | -        |            |                            |
|                         |                              |                  |                                   |                                  |                                        |     | Page     | Of 1 GO    | First   Prev   Next   Last |

Download xls 💌

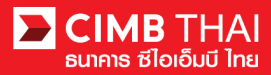

# 3. จากนั้นให้เลื่อน column ด้านบนลงล่าง จะเห็นเมนูพิมพ์ Debit Advice, Credit Advice และ Fee Receipt

| Name: พัชรา จิรรัตน์สถิตดี   User Name: maker | 1   Main Page      | Favour         | ite Menu 👻 About   Last            | Login: 2015-12-18 10:54:39.0   LOG OUT |
|-----------------------------------------------|--------------------|----------------|------------------------------------|----------------------------------------|
| Service                                       | : Payroll          |                |                                    |                                        |
| Value Date                                    | : 15-12-2015       |                |                                    |                                        |
| Approval History List                         |                    |                |                                    |                                        |
| Approved Date                                 | User Id            | Status         | ί.                                 | Iser Level                             |
| 2015-12-15 16:24:10                           | 07CORPMAKER        | Created        |                                    |                                        |
| 2015-12-15 17:13:49                           | 07CORPAUTH1        | APPROVED       | 1                                  |                                        |
| Approval Matrix List                          |                    |                |                                    |                                        |
| Schema                                        | Number of Approval | Number of User | Company                            | User Group                             |
| SchemaA                                       | 1                  | 1              | พัชรา จิรรัตน์สถิตดิ (COMPANYTEST) | 07) GroupA                             |
|                                               |                    | OR             |                                    |                                        |
| SchemaB                                       | 1                  | 1              | พัชรา จิรรัตน์สถิตดี (COMPANYTEST) | 07) GroupB                             |
| Approver List                                 |                    |                |                                    |                                        |
| User Group                                    |                    | User Id        |                                    | User Name                              |
| GroupA                                        | 07CORPAUTH1        |                | auth1                              |                                        |
| GroupB                                        | 07CORPAUTH2        |                | auth2                              |                                        |
|                                               |                    |                | Debit Advice                       | Credit Advice Fee Receipt Print        |

| Action Date                | Action Type    | Action By | Amount |          | Successful/Failed | Transaction Status                        |
|----------------------------|----------------|-----------|--------|----------|-------------------|-------------------------------------------|
| 15-12-2015 17:15:00        | Execute Credit | System    | THB    | 1,501.50 | Success           | Executed Successfully                     |
| <u>15-12-2015 17:14:00</u> | Execute Debit  | System    | THB    | 1,501.50 | Success           | Debited Successfully -<br>Waiting Process |